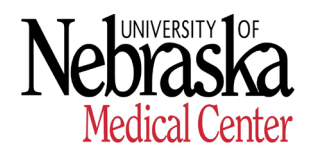

HUMAN RESOURCES

## Employee List Report

#### Purpose

The Employee List report can be used to provide a list of active University employees and their current primary organizational assignment information as stored in IT 0001 Org Assignment.

#### **Report Output**

The generated report lists employee's personnel number, name (last name first name), employee group and subgroup, position number, position title, organizational unit number and name and personnel area.

#### Menu Path

Use the following menu path(s) to begin this transaction.

#### SAP Menu:

- □ Human Resources → Information Systems → Personnel Management
- → Personnel Administration → Standard Reports → Employee List
- □ Information Systems → Human Resources → Personnel Management
  → Personnel Administration → Standard Reports → Employee List

#### **Transaction Code:**

Y\_UNS\_6900002

#### Helpful Hints & Reminders

When using a field definition table, use the following guidelines for reading the R/O/C column:

- $\square$  **R** = Required
- $\Box$  **O** = Optional
- $\Box$  **C** = Conditional

## Procedure

1. Start the transaction using the menu path or transaction code.

| Brogram Edit Gata System Halr | n        |                |                  |                           |        |
|-------------------------------|----------|----------------|------------------|---------------------------|--------|
|                               |          |                | የት የት ምት በ 🔤 🖪 🗆 |                           |        |
|                               |          |                |                  |                           |        |
| EE Listing                    |          |                |                  |                           |        |
| 😔 🔁 📜                         |          |                |                  |                           |        |
| Further selections 🛛 🗢 Search | helps    |                | Structure        |                           |        |
| Period                        |          |                | **               |                           |        |
| Today                         | nt month | ○ Current year |                  |                           |        |
| ○ Up to today ○ From t        | today    |                |                  |                           |        |
| ○ Other period                |          |                |                  |                           |        |
| Data Selection Period         | 0        | То             |                  |                           |        |
| Person selection period       |          | То             |                  |                           |        |
| Selection                     |          |                |                  |                           |        |
| Personnel Number              |          | 4              |                  |                           |        |
| Employment status             |          | <b></b>        |                  |                           |        |
| Personnel area                |          | <b></b>        |                  |                           |        |
| Personnel subarea             |          | <b>S</b>       |                  |                           |        |
| Employee group                |          | 2              |                  |                           |        |
| Employee subgroup             |          |                |                  |                           |        |
|                               |          |                |                  |                           |        |
| Program selections            |          |                |                  |                           |        |
| Output format                 |          |                |                  |                           |        |
| SAP List Viewer               |          |                | 8                |                           |        |
|                               |          |                |                  |                           |        |
|                               |          |                |                  |                           |        |
|                               |          |                |                  | DUNQ (1) (005) 🖭 uncsf1n5 | INS // |

## **EE Listing**

2. Click <sup>I</sup> (Get Variant) or from the menu bar, follow menu path: Goto → Variants → Get...

|                   | <u>V</u> ariants | 3                      |          | <u>G</u> et        |       | Shift+F5       | 🔞 🖪 |
|-------------------|------------------|------------------------|----------|--------------------|-------|----------------|-----|
| FE Listing        | <u>U</u> ser Va  | mables                 |          | Displ <u>a</u> y   |       |                | _   |
| EE EISting        | Selectio         | on Screen <u>H</u> elp | Shift+F6 | <u>D</u> elete     |       |                |     |
| ⊕ 🔁 📜             | <u>B</u> ack     |                        | F3       | <u>S</u> ave as Va | riant | Ctrl+S         |     |
| Further selection | s 🕏              | Search helps           | ]        |                    | ₽     | Org. structure |     |
| Period            |                  |                        |          |                    |       |                |     |
| Today             |                  | O Current month        | C        | Ourrent year       |       |                |     |
| 🔿 Up to today     |                  | ○ From today           |          |                    |       |                |     |
| O Other period    |                  |                        |          |                    |       |                |     |
| Data Selection    | Period           |                        | æ        | То                 |       |                |     |
| Deve en este el   | ion notion       |                        | 100000   | То                 |       | -              |     |

3. A **Find Variant** pop-up box will appear.

## **Find Variant**

| 🔄 Find Variant         |        |             |
|------------------------|--------|-------------|
| Variant<br>Environment |        | <b>4</b>    |
| Created by             | PMCCOY | 4           |
| Changed by             |        | <b>-</b>    |
| Original language      |        | <b>&gt;</b> |
|                        |        |             |
| •                      |        |             |

- 4. In the **Created by** field, delete your userid.
- 5. Click 🚇 (Execute).
- 6. A variants pop-up box will appear.

## **ABAP: Variant Directory of Program**

| Variant catalog fi | or program AQ05ZHR_USERS===EE  |   | NG: |     |      |
|--------------------|--------------------------------|---|-----|-----|------|
| Variant name       | Short descriptn.               |   |     | Cha |      |
| LDEPT LIST         | Dept List - ps                 | A |     | PSN | Ē    |
| STANDARD           | Default variant for InfoSer qu | A |     | SRC |      |
| UNCA               | UNCA                           | A | X   | SRC |      |
| UNK                | UNK                            | A |     | SRC |      |
| UNL                | UNL                            | A | Γ   | SRC |      |
| UNL ALL            | UNLALL                         | A |     | SRC |      |
| UNMC               | UNMC                           | A |     | SRC | -    |
| • •                |                                |   |     |     | 1945 |

7. Scroll down to find your campus. Click on campus variant name and click ✓ (Continue).

## EE Listing

| Program Edit Goto System Help     | SAP                    |
|-----------------------------------|------------------------|
| 📲 😵 🖪 🐹 🖧 ČĚ ČĚ 🖏 🗒 🖴 🔇 🏵 🌒 📙 👂 🖉 |                        |
| EE Listing                        |                        |
|                                   |                        |
| Europe Coarrel halos              |                        |
| Period /                          |                        |
| O Current month  O Current year   |                        |
| ○ Up to today ○ From today        |                        |
| O Other period                    |                        |
| Data Selection Period 🖉 To        |                        |
| Person selection period To        |                        |
| Selection                         |                        |
| Personnel Number                  |                        |
| Employment status 📓 0             |                        |
| Personnel area 9000 😒             |                        |
| Personnel subarea                 |                        |
| Employee group                    |                        |
| Employee subgroup                 |                        |
|                                   | al.                    |
| Program selections /              |                        |
|                                   |                        |
| Output format                     |                        |
| SAP List Viewer                   |                        |
|                                   |                        |
|                                   |                        |
|                                   | (005) 🖻 uncsf1n5 INS 🌌 |

# 8. Click 🕒 (Execute).

### **EE Listing**

| List Edit Goto Views Setting                              | s Sy | stern | Help     |                           |          |                           |                     |
|-----------------------------------------------------------|------|-------|----------|---------------------------|----------|---------------------------|---------------------|
| 🕲 I 🛛 🖉                                                   | B    | 0     |          | HH:2223                   | 9        |                           |                     |
| EE Listing                                                |      |       |          |                           |          |                           |                     |
| 3 A 7 7 0 8 3                                             |      | T B   |          |                           |          |                           |                     |
| Mandel - Channel Annuel Mandel - Mandel - Canada Mandel - |      |       |          |                           |          |                           |                     |
| EE Listing                                                |      |       |          |                           |          |                           |                     |
| Pers.No. Last Name First Name                             | EG   | ESgrp | Position | Position Title            | Org.unit | Org Unit Name             | Personnel area text |
| 00011888 JONES THOMAS                                     | A    | B1    | 00000467 | Data Warehouse Analyst    | 50000333 | Applications Team         | UNCA                |
| 00012234 PHAIR ELIZABETH                                  | A    | B1    | 00000570 | Information Training, Lea | 50001073 | Customer Support Team     | UNCA                |
| 00013234 DILLON ROBERT                                    | A    | B1    | 00000342 | Programmer Analyst        | 50000333 | Applications Team         | UNCA                |
| 00019234 TOWNSHEND PETER                                  | A    | C2    | 00000376 | Computer Operator         | 50000334 | Infrastructure Team       | UNCA                |
| 00019244 ENTWISTLE JONATHAN                               | A    | B2    | 00000306 | Basis Security Analyst    | 50000333 | Applications Team         | UNCA                |
| 00019356 GILMOUR DAVID                                    | A    | C2    | 00000384 | Computer Operator         | 50000334 | Infrastructure Team       | UNCA                |
| 00019365 CAFFEY CHARLOTTE                                 | A    | C2    | 00000370 | Computer Production Tech  | 50000334 | Infrastructure Team       | UNCA                |
| 00019388 HOFFS SUSANNA                                    | A    | B1    | 00000077 | IR and Budget Senior Anal | 50000096 | VP for Business and Finan | UNCA                |
| 00019655 LOFGREN NILS                                     | A    | C2    | 00000278 | Staff Secy II             | 50003675 | Customer Administration T | UNCA                |
| 00019685 CHILSOM MELANIE                                  | A    | B1    | 00000255 | Systems Analyst           | 50000334 | Infrastructure Team       | UNCA                |
| 00019753 CLEMONS CLARENCE                                 | A    | C2    | 00000368 | Computer Production Tech  | 50000334 | Infrastructure Team       | UNCA                |
| 00019852 PETERSEN VICTORIA                                | A    | B2    | 00000517 | Information Training Spec | 50001073 | Customer Support Team     | UNCA                |
| 00019866 WILSON CYNTHIA                                   | A    | C2    | 00000382 | Computer Operator         | 50000334 | Infrastructure Team       | UNCA                |

9. Click 🗳 (Back), 🥝 (Exit) or 😒 (Cancel) to exit the report.

10. You have completed this transaction.